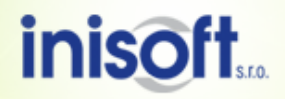

# Špatné nastavení oddělovače pro datum

Téma: Návod pro správné nastavení oddělovače pro datum

Program: Veškeré programy firmy INISOFT s.r.o.

Vypracoval: Lukáš Grill (oddělení technické podpory)

Cílem tohoto dokumentu je popsat postup nastavení, pokud se Vám při spuštění programu firmy INISOFT s.r.o. zobrazí okno s informacemi o chybném nastavení oddělovače pro datum.

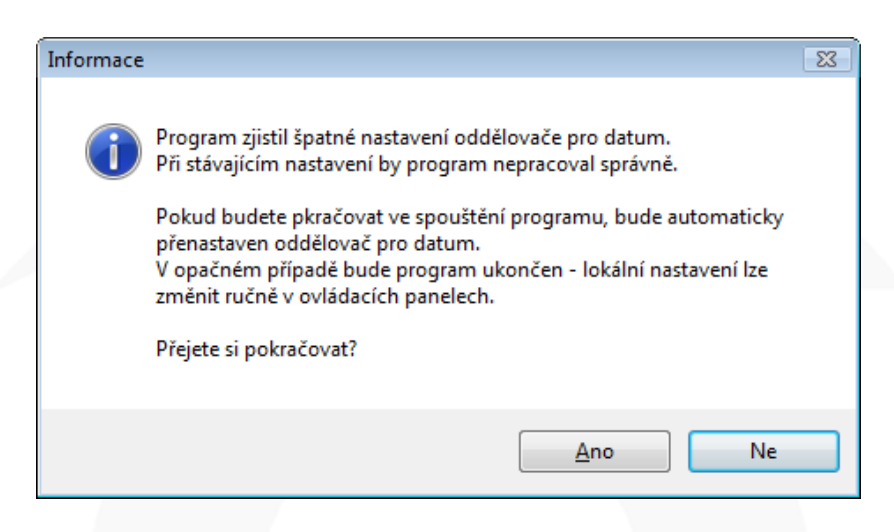

- <u>Nastavení v systému Windows XP</u>
- Nastavení v systému Windows Vista
- Nastavení v systému Windows 7

Pokud se Vám při spuštění programu firmy INISOFT s.r.o. zobrazí okno s informacemi o chybě při načítání parametrů programu, je špatně nastavena maska pro tvorbu datumu.

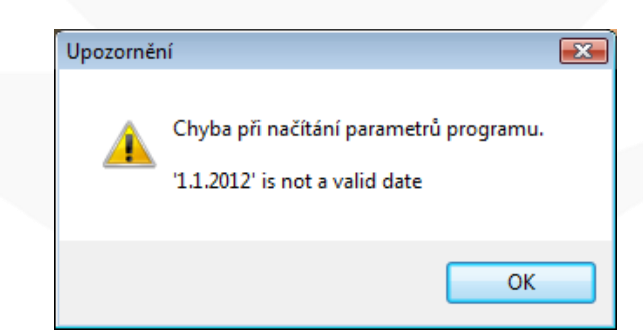

- Nastavení v systému Windows XP bod 5
- Nastavení v systému Windows Vista bod 7
- <u>Nastavení v systému Windows 7 bod 7</u>

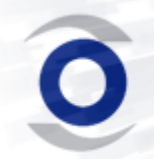

INISOFT s. r. o. Ruprechtická 440/33 460 01 Liberec 1 tel. +420 485 102 698 fax +420 485 124 944 inisoft@inisoft.cz IČ: 25417657 DIČ: CZ25417657 http://www.inisoft.cz Společnost je zapsána v OR u Krajského soudu v Ústí n. L. oddíl C, vložka 16913

# Nastavení v systému Windows XP

 Otevřete si ovládací panely (v nabídce start) a pokud máte zobrazení podle kategorií, tak klikněte na "Možnosti data, času, místního nastavení a jazyka". Jinak přejděte k bodu <u>3)</u>

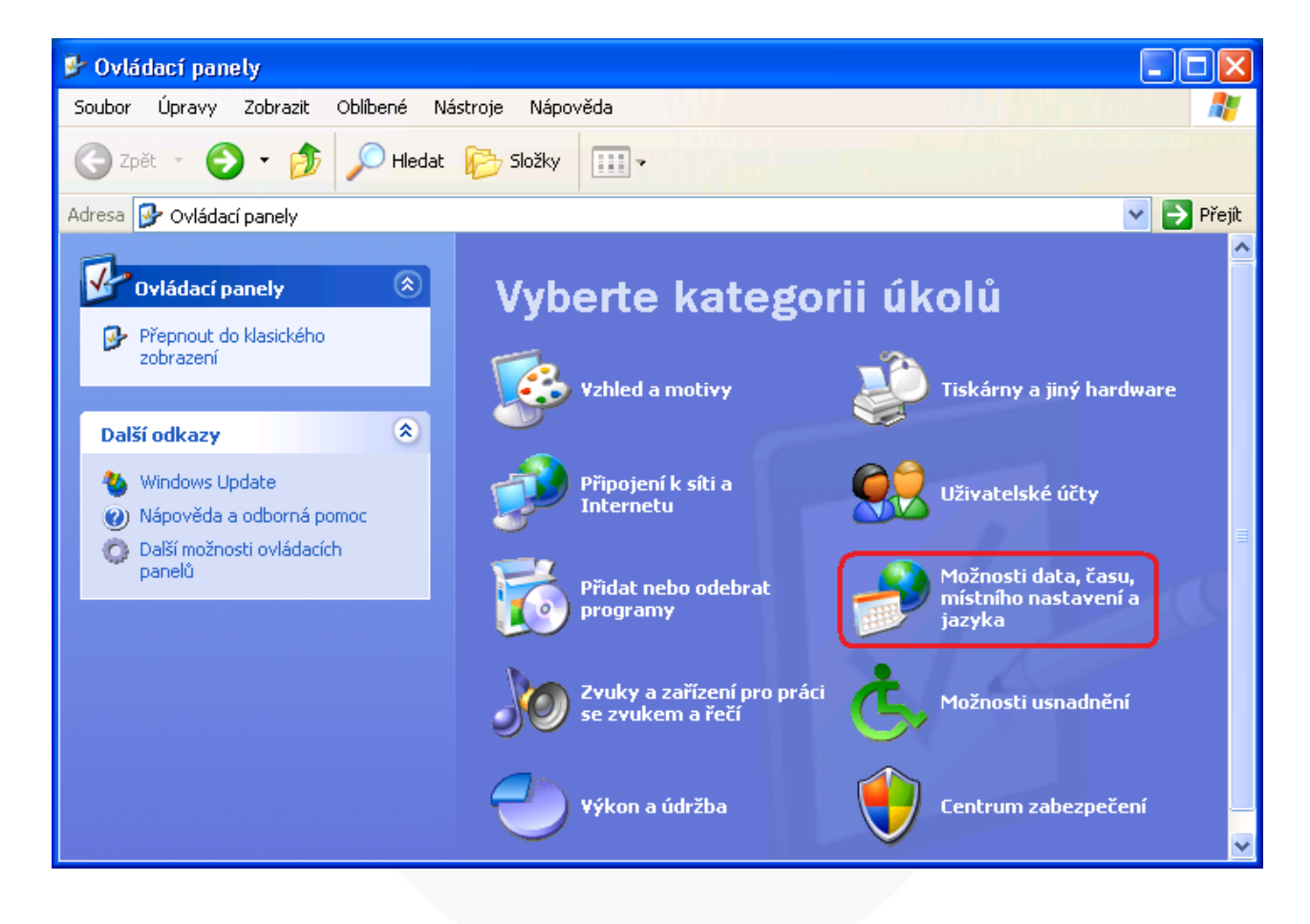

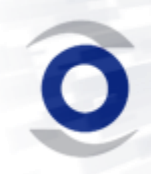

INISOFT s. r. o. Ruprechtická 440/33 460 01 Liberec 1 tel. +420 485 102 698 fax +420 485 124 944 inisoft@inisoft.cz IČ: 25417657 DIČ: CZ25417657 http://www.inisoft.cz Společnost je zapsána v OR u Krajského soudu v Ústí n. L. oddíl C, vložka 16913

 Zde klikněte na "Změnit formát čísel, data a času" nebo na "Místní a jazykové nastavení" a dále pokračujte dle bodu <u>4)</u>.

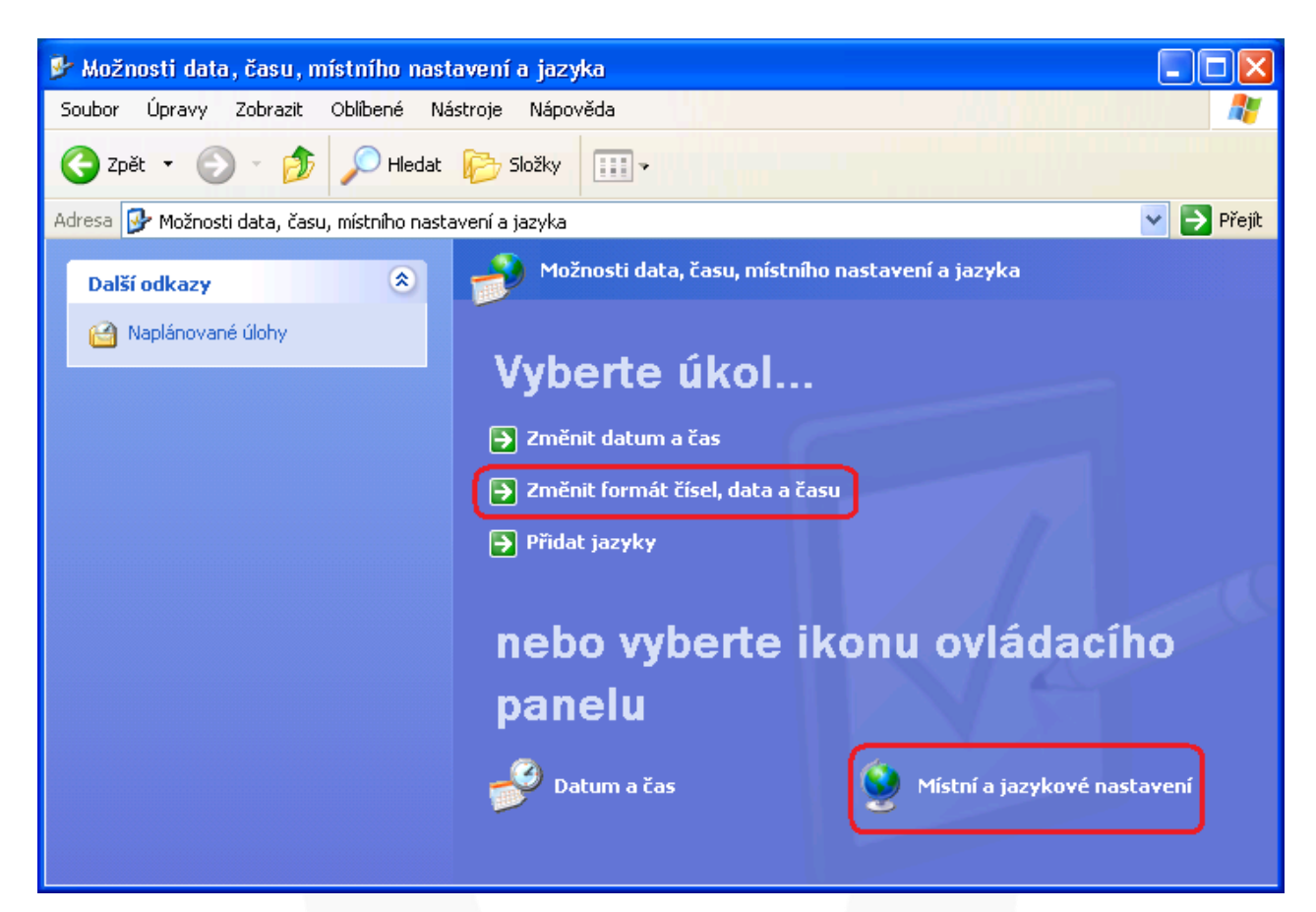

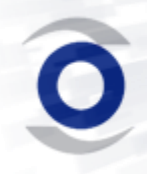

INISOFT s. r. o. Ruprechtická 440/33 460 01 Liberec 1 tel. +420 485 102 698 fax +420 485 124 944 inisoft@inisoft.cz IČ: 25417657 DIČ: CZ25417657 http://www.inisoft.cz Společnost je zapsána v OR u Krajského soudu v Ústí n. L. oddíl C, vložka 16913

 Pokud máte nastaveno "Klasické zobrazení" klikněte na "Místní a jazykové nastavení".

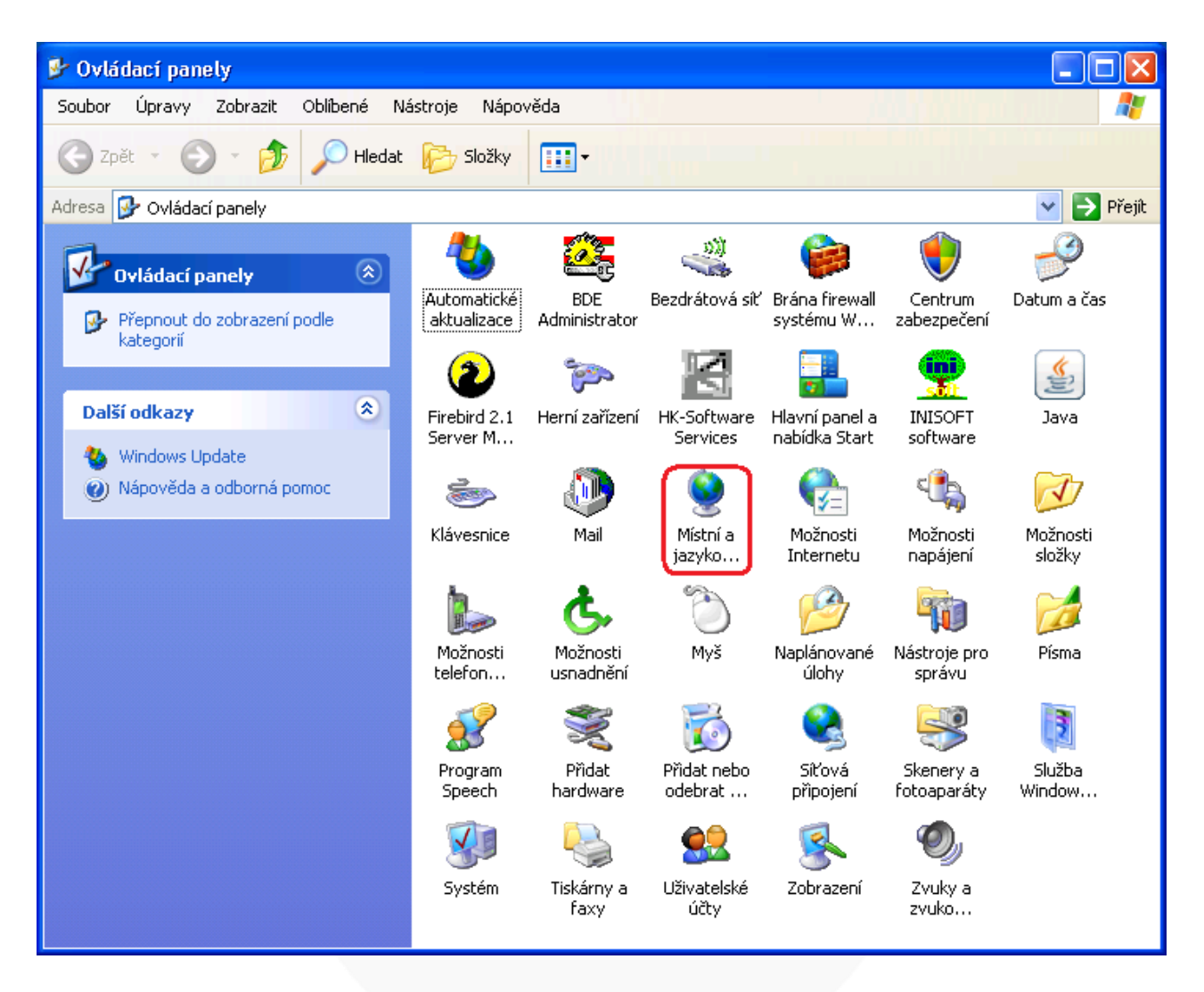

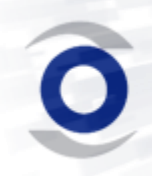

INISOFT s. r. o. Ruprechtická 440/33 460 01 Liberec 1 tel. +420 485 102 698 fax +420 485 124 944 inisoft@inisoft.cz IČ: 25417657 DIČ: CZ25417657 http://www.inisoft.cz Společnost je zapsána v OR u Krajského soudu v Ústí n. L. oddíl C, vložka 16913

4) Na tomto okně klikněte na tlačítko "Vlastní nastaven" a otevře se Vám další okno.

| Místní a jazykové nas                                                        | tavení 🔹 🤶                                                                               |
|------------------------------------------------------------------------------|------------------------------------------------------------------------------------------|
| Místní nastavení Jazyk                                                       | y Upřesnit                                                                               |
| Standardy a formáty-                                                         |                                                                                          |
| Tato možnost ovlivňu<br>programech.                                          | je formátování čísel, měny, času a data v některých                                      |
| Vyberte <u>z</u> e seznamu p<br>na tlačítko Vlastní na                       | oložku odpovídající vašim požadavkům nebo klepněte<br>stavení a vyberte vlastní formáty: |
| Čeština                                                                      | Vlastní nastavení                                                                        |
| Ukázky                                                                       |                                                                                          |
| Číslo:                                                                       | 123 456 789,00                                                                           |
| Měna:                                                                        | 123 456 789,00 Kč                                                                        |
| Čas:                                                                         | 9:55:42                                                                                  |
| Krátký formát data:                                                          | 25. 7.2012                                                                               |
| Dlouhý formát data:                                                          | 25. července 2012                                                                        |
| Umístění<br>Vyberte vaše moment<br>místních informací (zj<br>Česká republika | ální <u>u</u> místění. Umožníte tak získávání některých<br>právy, předpověď počasí):     |
|                                                                              | OK Storno P <u>o</u> užít                                                                |

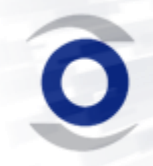

INISOFT s. r. o. Ruprechtická 440/33 460 01 Liberec 1 tel. +420 485 102 698 fax +420 485 124 944 inisoft@inisoft.cz IČ: 25417657 DIČ: CZ25417657 http://www.inisoft.cz Společnost je zapsána v OR u Krajského soudu v Ústí n. L. oddíl C, vložka 16913

5) Přepněte se na záložku "Datum" a zde překontrolujte, zda nejsou u masky krátký formát data mezi tečkami a písmeny mezery (chybně d. M. rrrr) a potvrďte tlačítkem "OK".

| Vlastni mistni nastaveni 🛛 👔 👔                                                                       |
|----------------------------------------------------------------------------------------------------|
| Čísla Měna Čas Datum                                                                                 |
| Kalendář<br>Při zadání <u>d</u> voumístného čísla pro označení roku použít toto číslo jako rok mezi: |
| 1930 a 2029 🗘                                                                                        |
|                                                                                                    |
| Krátký formát data                                                                                   |
| Ukázka krátkého formátu data: 25. 7.2012                                                             |
|                                                                                                    |
| Krátký formát data:                                                                                  |
| Oddělo <u>v</u> ač data:                                                                             |
| Dlouhý formát data                                                                                   |
| Ukázka dlouhého formátu data: 25. července 2012                                                      |
|                                                                                                    |
| Dlou <u>h</u> ý formát data:                                                                         |
| OK Storno Použít                                                                                     |

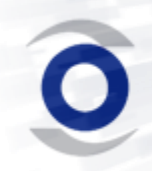

INISOFT s. r. o. Ruprechtická 440/33 460 01 Liberec 1 tel. +420 485 102 698 fax +420 485 124 944 inisoft@inisoft.cz IČ: 25417657 DIČ: CZ25417657 http://www.inisoft.cz Společnost je zapsána v OR u Krajského soudu v Ústí n. L. oddíl C, vložka 16913

6) Vraťte se zpět na okno "Místní a jazykové nastavení", přepněte se na záložku "Upřesnit" a zde nastavte jazyk Čeština.

| Místní a jazykové nastavení                                                                                                    | ?×    |
|----------------------------------------------------------------------------------------------------|-------|
| Místní nastavení Jazyky Upřesnit                                                                                                    |       |
| Jazyk pro programy nepodporující kód Unicode                                                                                                    |       |
| Toto nastavení systému umožňuje programům nepodporujícím kód<br>Unicode zobrazit nabídky a dialogy v původním jazyce. Toto nastavení<br>neovlivňuje programy podporující kód Unicode, ale je platné pro<br>všechny uživatele počítače. |       |
| Vyberte jazyk odpovídající jazykové verzi programů, které chcete<br>použít                                                                                                    |       |
| Čeština 🗸 🗸                                                                                                    |       |
|                                                                                                    |       |
| – Tabulky pro převod znakových stránek                                                                                                    |       |
| <ul> <li>✓ 10000 (MAC - románské jazyky)</li> <li>☐ 10001 (MAC - japonština)</li> <li>☐ 10002 (MAC - hadřání šín šína DiaE)</li> </ul>                                                                                                 |       |
| 10002 (MAC - tradichi cinstina Bigo)                                                                                                    |       |
| 10004 (MAC - arabština)                                                                                                    |       |
| 🔲 10005 (MAC - hebrejština)                                                                                                    |       |
| - Výchozí nastavení účtu uživatele                                                                                                    |       |
| <ul> <li>Použít nastavení pro účet tohoto uživatele a profil výchozího<br/>uživatelského účtu</li> </ul>                                                                                                    |       |
|                                                                                                    |       |
| OK Storno Po                                                                                                    | oužít |

 Zavřete všechna okna a již máte vše správně nastaveno pro používání našeho software.

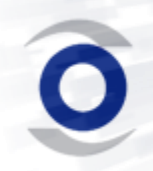

INISOFT s. r. o. Ruprechtická 440/33 460 01 Liberec 1 tel. +420 485 102 698 fax +420 485 124 944 inisoft@inisoft.cz IČ: 25417657 DIČ: CZ25417657 http://www.inisoft.cz Společnost je zapsána v OR u Krajského soudu v Ústí n. L. oddíl C, vložka 16913

# Nastavení v systému Windows Vista

 Otevřete si ovládací panely (v nabídce start) a pokud máte zobrazení dle "Hlavní ovládací panel", tak klikněte na "Hodiny, jazyk a oblast". Jinak přejděte k bodu <u>3)</u>

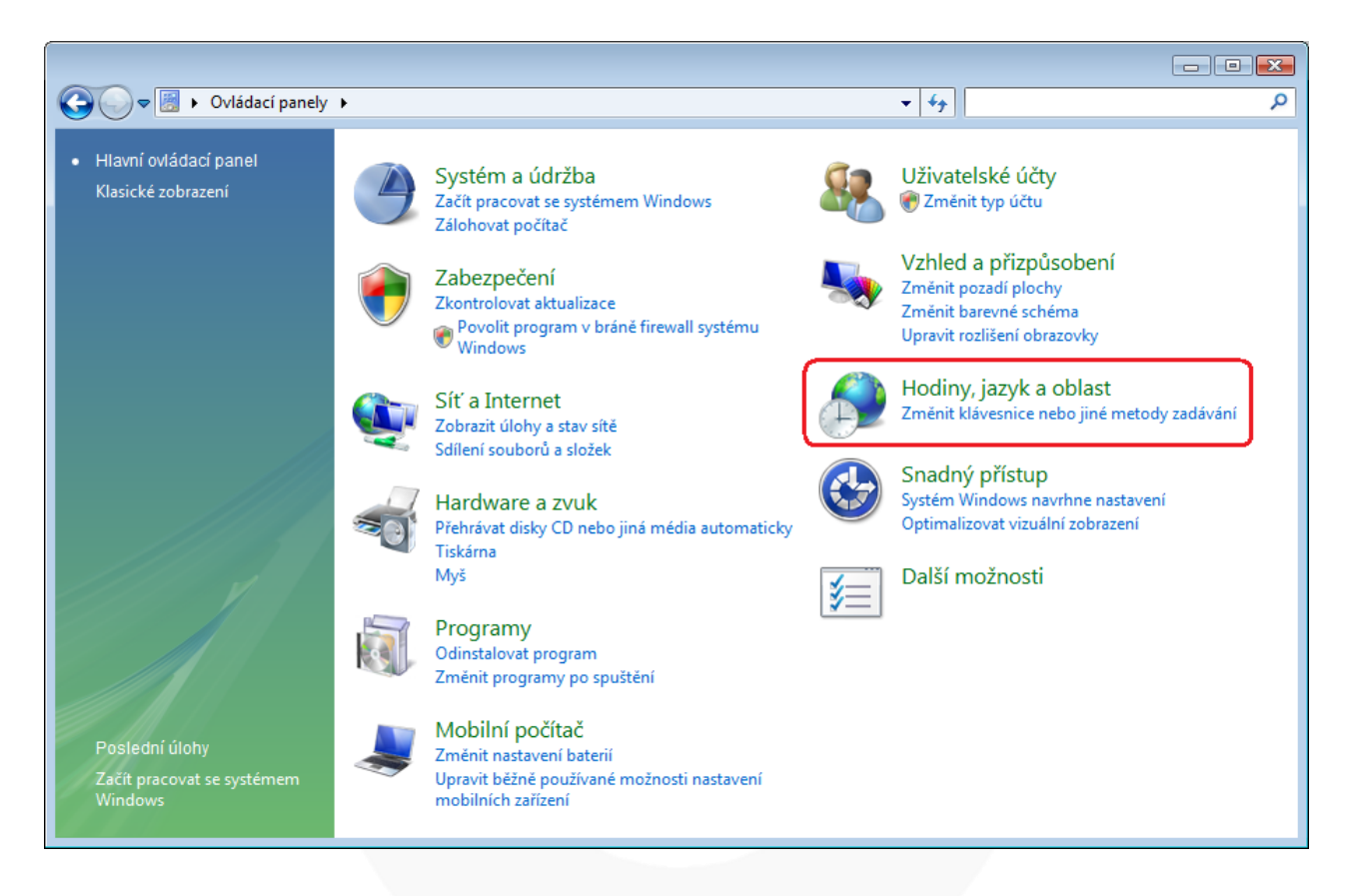

### 2) Zde klikněte na "Místní a jazykové nastavení" a dále pokračujte dle bodu 4).

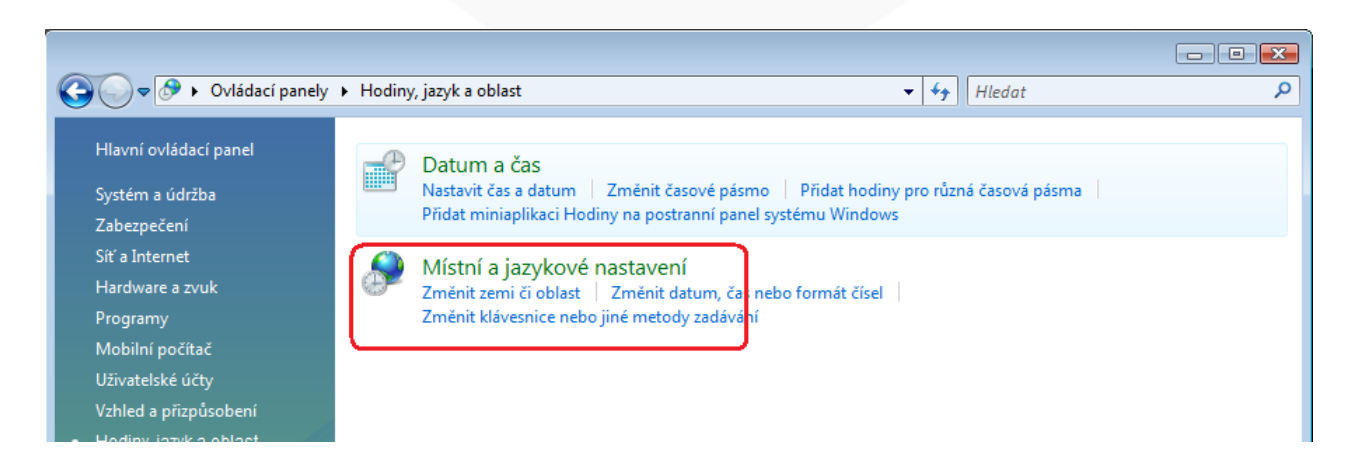

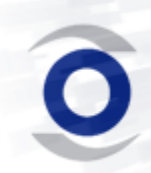

INISOFT s. r. o. Ruprechtická 440/33 460 01 Liberec 1 tel. +420 485 102 698 fax +420 485 124 944 inisoft@inisoft.cz IČ: 25417657 DIČ: CZ25417657 http://www.inisoft.cz Společnost je zapsána v OR u Krajského soudu v Ústí n. L. oddíl C, vložka 16913

 Pokud máte nastaveno "Klasické zobrazení" klikněte na "Místní a jazykové nastavení".

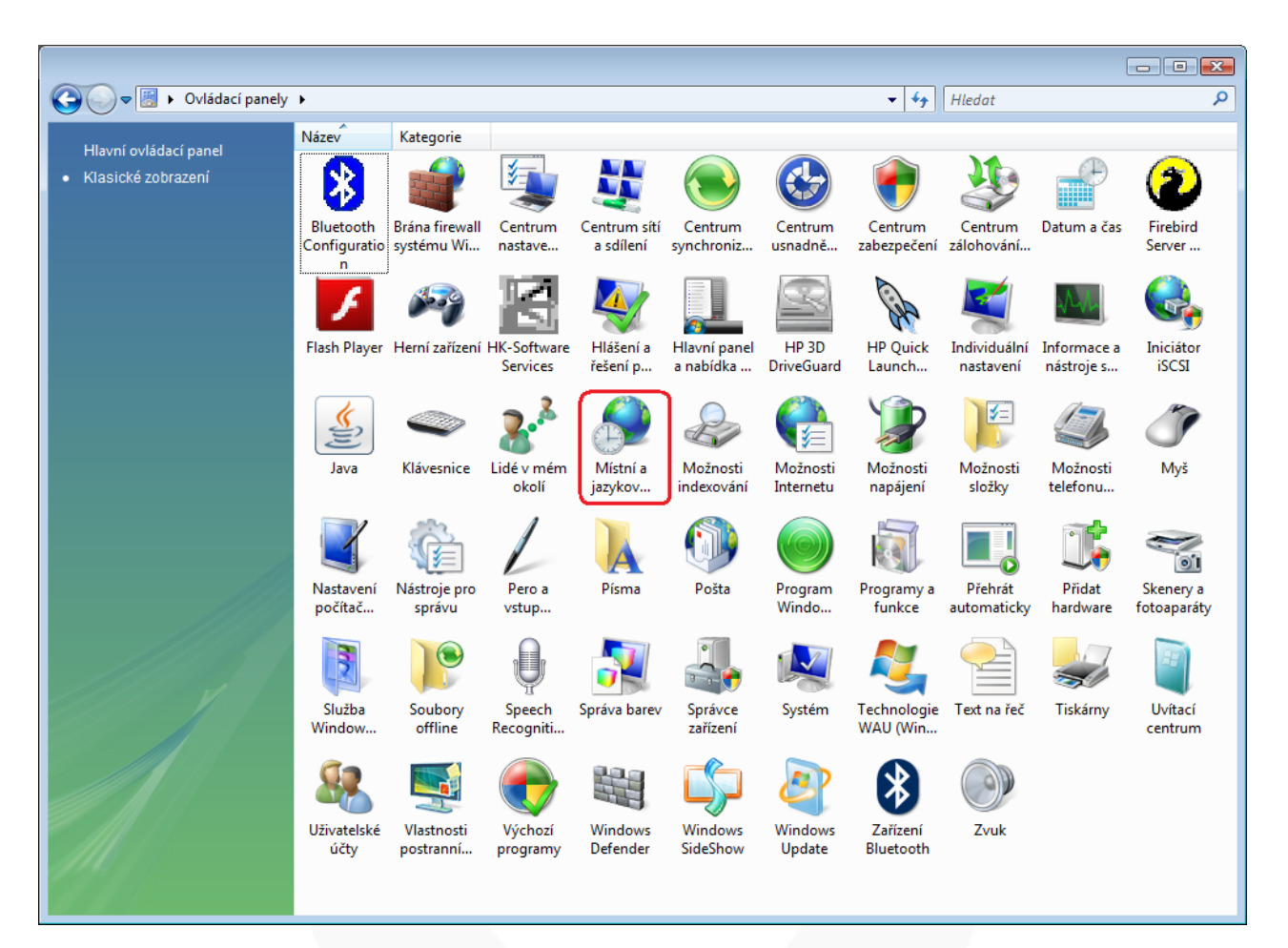

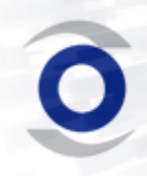

INISOFT s. r. o. Ruprechtická 440/33 460 01 Liberec 1 tel. +420 485 102 698 fax +420 485 124 944 inisoft@inisoft.cz IČ: 25417657 DIČ: CZ25417657 http://www.inisoft.cz Společnost je zapsána v OR u Krajského soudu v Ústí n. L. oddíl C, vložka 16913

 Na tomto okně klikněte na tlačítko "Vlastní nastavení tohoto formátu..." a otevře se Vám další okno.

| 🔗 Místní a jazykové nastave                                                                                     | ní                                                                                    | ×  |  |  |
|----------------------------------------------------------------------------------------------------|---------------------------------------------------------------------------------------|----|--|--|
| Formáty Umístění Klávesni                                                                                       | ce a jazyky Správa                                                                    |    |  |  |
| Chcete-li v počítači změnit způsob zobrazování čísel, měny, data a času,<br>vyberte položku ze seznamu formátů. |                                                                                       |    |  |  |
| Aktuální <u>f</u> ormát:                                                                                        |                                                                                       |    |  |  |
| Čeština (Česká republika)                                                                                       | •                                                                                     |    |  |  |
|                                                                                                    |                                                                                       |    |  |  |
| Příklady zobrazení dat pon                                                                                      | nocí tohoto formátu:                                                                  |    |  |  |
| Číslo:                                                                                                    | 123 456 789,00                                                                        |    |  |  |
| Měna:                                                                                                    | 123 456 789,00 Kč                                                                     |    |  |  |
| Čas:                                                                                                    | 10:09:44                                                                              |    |  |  |
| Krátký formát data:                                                                                             | 25.7.2012                                                                             |    |  |  |
| Dlouhý formát data:                                                                                             | 25. července 2012                                                                     |    |  |  |
|                                                                                                    | <u>V</u> lastní nastavení tohoto formátu                                              |    |  |  |
| Další formáty, klávesnice a                                                                                     | Další formáty, klávesnice a nástroje naleznete na <u>webu společnosti Microsoft</u> . |    |  |  |
|                                                                                                    | OK Storno Použ                                                                        | ít |  |  |

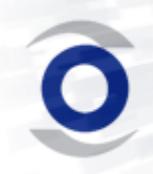

INISOFT s. r. o. Ruprechtická 440/33 460 01 Liberec 1 tel. +420 485 102 698 fax +420 485 124 944 inisoft@inisoft.cz IČ: 25417657 DIČ: CZ25417657 http://www.inisoft.cz Společnost je zapsána v OR u Krajského soudu v Ústí n. L. oddíl C, vložka 16913

| 5) | Zde | klikněte | na | tlačítko | "Původní". |
|----|-----|----------|----|----------|------------|
|----|-----|----------|----|----------|------------|

| 🐓 Vlastní míst                                                                        | ní nastavení        |                          |   |
|---------------------------------------------------------------------------------------|---------------------|--------------------------|---|
| Čísla Měna                                                                            | Čas Datum           |                          | _ |
| Příklad —                                                                             |                     |                          |   |
| Kladné:                                                                               | 123 456 789,00      | Záporné: -123 456 789,00 |   |
|                                                                                       |                     |                          |   |
| Desetin                                                                               | ný oddělovač:       |                          |   |
| Počet d                                                                               | lesetinných míst:   | 2                        |   |
| Oddělo                                                                                | vač skupin číslic:  | •                        |   |
| Seskup                                                                                | ování číslic:       | 123 456 789 🔹            |   |
| Záporn                                                                                | é znaménko:         | - •                      |   |
| Formát                                                                                | záporného čísla:    | -1,1 🔹                   |   |
| Zobrazo                                                                               | ovat úvodní nuly:   | 0,7 🔹                    |   |
| Oddělo                                                                                | vač seznamu:        | ; •                      |   |
| Jednotk                                                                               | cový systém:        | Metrický 🗸               |   |
| Standar                                                                               | rdní číslice:       | 0123456789 🗸             |   |
| Používa                                                                               | at nativní číslice: | Nikdy                    |   |
| Výchozí nastavení čísel, měny, času a data obnovíte<br>klepnutím na tlačítko Původní. |                     |                          |   |
|                                                                                       | (                   | OK Storno Použít         | ] |

6) Na zobrazeném dotazu klikněte na "Ano".

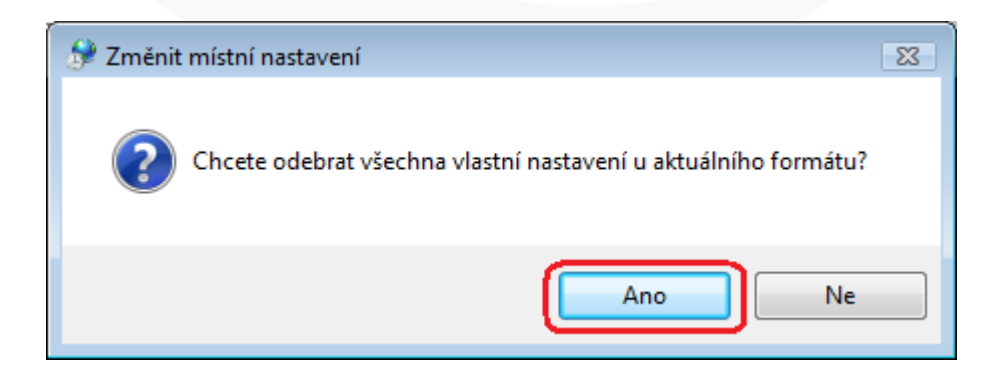

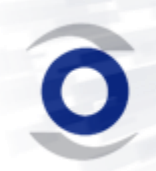

INISOFT s. r. o. Ruprechtická 440/33 460 01 Liberec 1 tel. +420 485 102 698 fax +420 485 124 944 inisoft@inisoft.cz IČ: 25417657 DIČ: CZ25417657 http://www.inisoft.cz Společnost je zapsána v OR u Krajského soudu v Ústí n. L. oddíl C, vložka 16913

7) Přepněte se na záložku "Datum" a zde překontrolujte, zda nejsou u masky krátký formát data mezi tečkami a písmeny mezery (chybně d. M. rrrr) a potvrďte tlačítkem "OK".

| 🔗 Vlastní místní nastave                       | ení 🏼 💌                                                     |
|------------------------------------------------|-------------------------------------------------------------|
| Čísla Měna Čas                                 | Datum                                                       |
| Příklad                                        |                                                             |
| Krátký formát:                                 | 25.7.2012                                                   |
| Dlouhý formát:                                 | 25. července 2012                                           |
|                                                |                                                             |
| Farma (b. data                                 |                                                             |
| Formaty data                                   |                                                             |
| Kratky format:                                 | d.w.m                                                       |
| Dlou <u>h</u> ý formát:                        | d. MMMM rrrr                                                |
| Vysvětlení zápisu:<br>d, dd = den ddd, d       | ddd = den v týdnu M = měsíc r = rok                         |
| Kalendář                                       |                                                             |
| Při zadání <u>d</u> voumís                     | tného čísla pro označení roku použít toto číslo jako rok    |
| mezi:                                          |                                                             |
| 1930 a                                         | 2029                                                        |
|                                                |                                                             |
|                                                |                                                             |
|                                                |                                                             |
| Výchozí nastavení čís<br>klepnutím na tlačítko | el, měny, času a data obnovíte Pův <u>o</u> dní<br>Původní. |
|                                                | OK Storno Použít                                            |

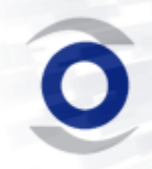

INISOFT s. r. o. Ruprechtická 440/33 460 01 Liberec 1 tel. +420 485 102 698 fax +420 485 124 944 inisoft@inisoft.cz IČ: 25417657 DIČ: CZ25417657 http://www.inisoft.cz Společnost je zapsána v OR u Krajského soudu v Ústí n. L. oddíl C, vložka 16913

8) Vraťte se zpět na okno "Místní a jazykové nastavení", přepněte se na záložku "Správa" a zde klikněte na "Kopírovat do vyhrazených účtů…" .

| 🔗 Místní a jazykové nastavení 🛛 💽                                                                                               |
|----------------------------------------------------------------------------------------------------|
| Formáty Umístění Klávesnice a jazyky Správa                                                                                     |
| Jazyk pro programy nepodporující kód Unicode                                                                                    |
| Toto nastavení (místní nastavení systému) řídí jazyk používaný k<br>zobrazování textu v programech nepodporujících kód Unicode. |
| Aktuální jazyk pro programy nepodporující sadu Unicode:                                                                         |
| Čeština (Česká republika)                                                                                                    |
| 🛞 Změnit místní nastavení systému                                                                                               |
| Jaké je místní nastavení systému?                                                                                               |
| Vyhrazené účty                                                                                                    |
| Chcete-li zkopírovat místní a jazykové nastavení do těchto účtů, klepněte<br>na tlačítko Kopírovat do vyhrazených účtů:         |
| Výchozí účet uživatele (noví uživatelé)                                                                                         |
| Systémové účty (místní systém, místní služba a síťová služba)                                                                   |
| Rozložení klávesnice a jazyk zobrazení pro úvodní obrazovku jsou aktualizovány při kopírování nastavení do systémových účtů.    |
| 🕅 Kopírovat do vyhrazených účtů                                                                                                 |
| Co jsou vyhrazené účty?                                                                                                    |
|                                                                                                    |
| OK Storno Po <u>u</u> žít                                                                                                    |

9) Na dotaz odpovězte "Použít".

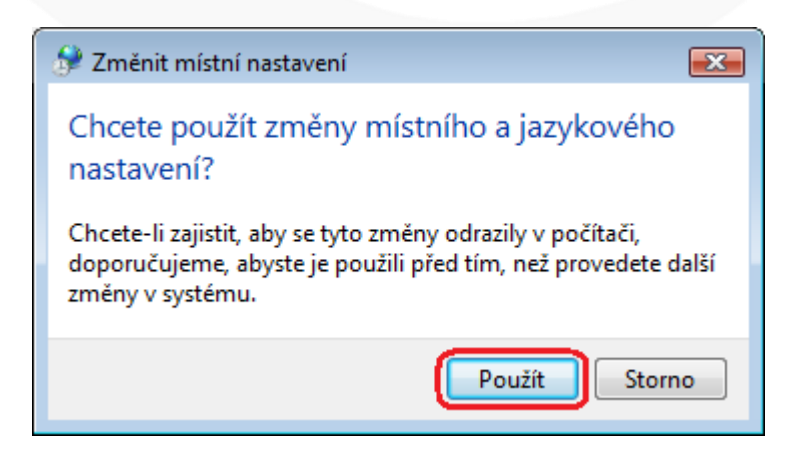

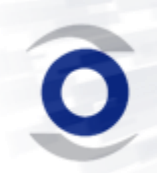

INISOFT s. r. o. Ruprechtická 440/33 460 01 Liberec 1 tel. +420 485 102 698 fax +420 485 124 944 inisoft@inisoft.cz IČ: 25417657 DIČ: CZ25417657 http://www.inisoft.cz Společnost je zapsána v OR u Krajského soudu v Ústí n. L. oddíl C, vložka 16913

10)Na nově otevřeném okně zatrhněte oba checkboxy a potvrďte tlačítkem "OK".

| 🐓 Místní a jazykové nastavení                                                                                  | × |  |  |
|----------------------------------------------------------------------------------------------------|---|--|--|
| Zkopírovat místní a jazykové nastavení do těchto účtů:                                                         |   |  |  |
| Výchozí účet uživatele (noví uživatelé)                                                                        |   |  |  |
| Systémové účty (místní systém, místní služba a síťová služba)                                                  |   |  |  |
| Rozložení klávesnice a jazyk zobrazení pro úvodní obrazovku jsou<br>aktualizovány při výběru systémových účtů. |   |  |  |
| OK Storno                                                                                                    |   |  |  |
|                                                                                                    |   |  |  |

11)Zavřete všechna okna a již máte vše správně nastaveno pro používání našeho software.

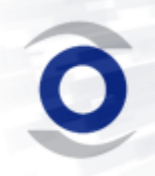

INISOFT s. r. o. Ruprechtická 440/33 460 01 Liberec 1 tel. +420 485 102 698 fax +420 485 124 944 inisoft@inisoft.cz IČ: 25417657 DIČ: CZ25417657 http://www.inisoft.cz Společnost je zapsána v OR u Krajského soudu v Ústí n. L. oddíl C, vložka 16913

# Nastavení v systému Windows 7

 Otevřete si ovládací panely (v nabídce start) a pokud máte zobrazení dle "Kategorie", tak klikněte na "Hodiny, jazyk a oblast". Jinak přejděte k bodu <u>3)</u>

| Ovládací panely ►                                                                                     | ✓ 4→ Prohledat Ovládací panely                                                    |
|----------------------------------------------------------------------------------------------------|-----------------------------------------------------------------------------------|
| Upravit nastavení počítače                                                                            | Zobrazit podle: Kategorie 🔻                                                       |
| Systém a zabezpečení<br>Zkontrolovat stav počítač<br>Zálohovat počítač<br>Vyhledat a opravit problémy | Uživatelské účty<br>Změnit typ účtu<br>Vzhled a přizpůsobení                      |
| Síť a Internet<br>Zobrazit úlohy a stav sitě<br>Zvolit možnosti domácí skupir                         | y a sdílení zobrazení                                                             |
| Hardware a zvuk<br>Zobrazit zařízení a tiskárny<br>Přídat zařízení                                    | Hodiny, jazyk a oblast<br>Změnit klávesnice nebo jiné metody zadávání             |
| Programy<br>Odinstalovat program<br>Získat programy                                                   | Usnadnění přistupu<br>Systém Windows navrhne nastavení<br>Optimalizovat zobrazení |
|                                                                                                    |                                                                                   |

2) Zde klikněte na "Oblast a jazyk" a dále pokračujte dle bodu 4).

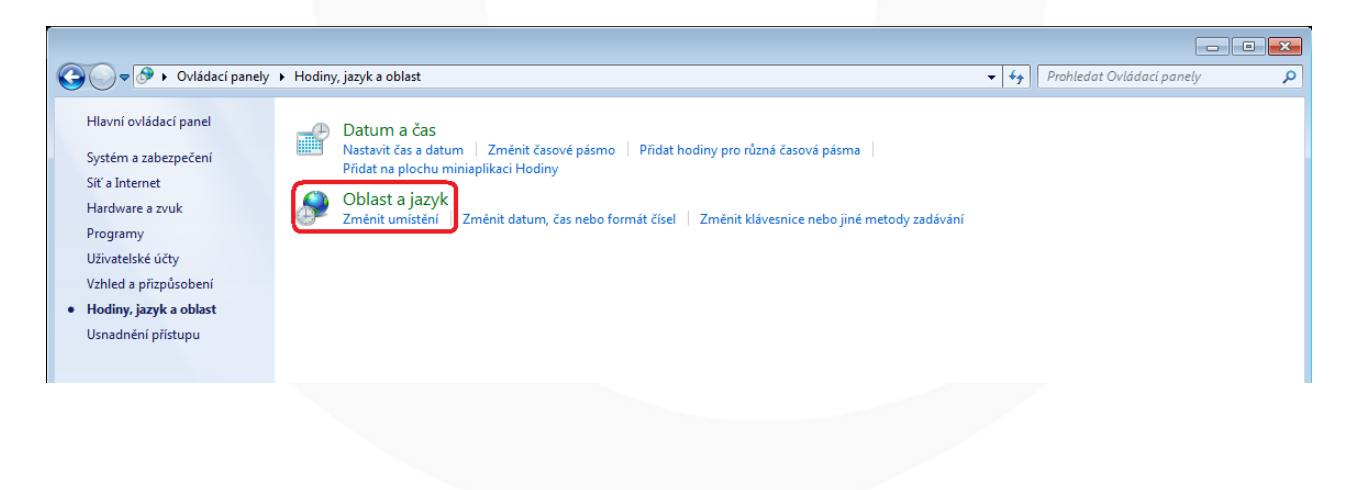

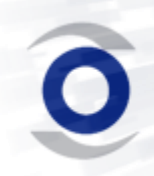

INISOFT s. r. o. Ruprechtická 440/33 460 01 Liberec 1 tel. +420 485 102 698 fax +420 485 124 944 inisoft@inisoft.cz IČ: 25417657 DIČ: CZ25417657 http://www.inisoft.cz Společnost je zapsána v OR u Krajského soudu v Ústí n. L. oddíl C, vložka 16913

 Pokud máte zobrazení dle "Velké ikony" nebo "Malé ikony" klikněte na "Oblast a jazyk".

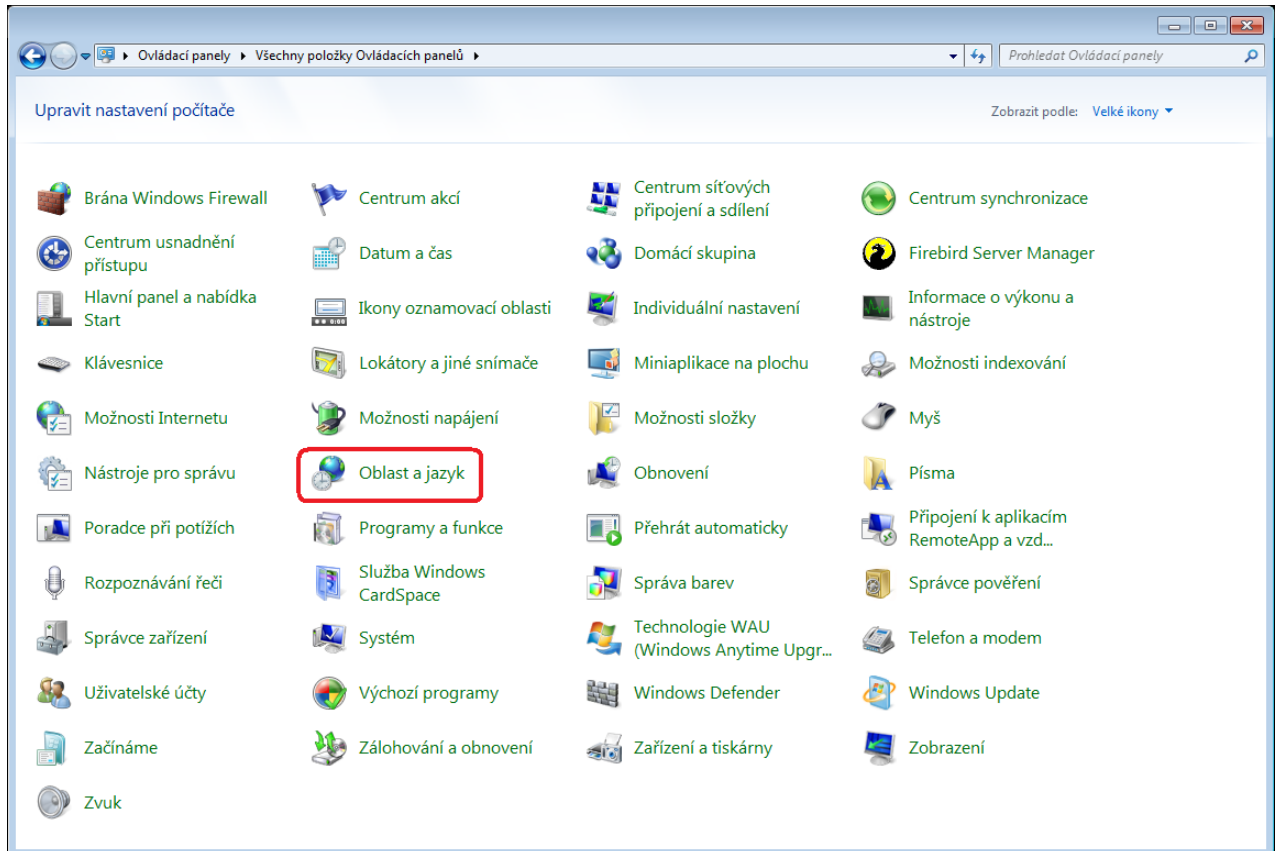

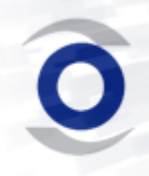

INISOFT s. r. o. Ruprechtická 440/33 460 01 Liberec 1 tel. +420 485 102 698 fax +420 485 124 944 inisoft@inisoft.cz IČ: 25417657 DIČ: CZ25417657 http://www.inisoft.cz Společnost je zapsána v OR u Krajského soudu v Ústí n. L. oddíl C, vložka 16913

 Na tomto okně klikněte na tlačítko "další nastavení…" a otevře se Vám další okno.

| 🐓 Oblast a jazyk                 | <b>×</b>                           |  |  |
|----------------------------------|------------------------------------|--|--|
| Formáty Místo Klávesnice a jazyk | y Správa                           |  |  |
| <u>F</u> ormát:                  |                                    |  |  |
| Čeština (Česká republika)        | •                                  |  |  |
| Formáty data a času              |                                    |  |  |
| Krátký for <u>m</u> át data:     | d.M.rrrr                           |  |  |
| Dlou <u>h</u> ý formát data:     | d. MMMM rrrr                       |  |  |
| <u>K</u> rátký formát času:      | H:mm 👻                             |  |  |
| Dlouhý formát č <u>a</u> su:     | H:mm:ss 🔹                          |  |  |
| <u>P</u> rvní den týdne:         | pondělí 🔹                          |  |  |
| Co znamená tento zápis?          |                                    |  |  |
| Příklady                         |                                    |  |  |
| Krátký formát data:              | 29.11.2011                         |  |  |
| Dlouhý formát data:              | 29. listopadu 2011                 |  |  |
| Krátký formát času:              | 17:33                              |  |  |
| Dlouhý formát času:              | 17:33:29                           |  |  |
| <u>Další nastavení</u>           |                                    |  |  |
| místních nastavení.              | normate o emenaen jazyka a ronnata |  |  |
|                                  | OK Stomo Použít                    |  |  |

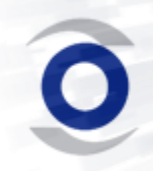

INISOFT s. r. o. Ruprechtická 440/33 460 01 Liberec 1 tel. +420 485 102 698 fax +420 485 124 944 inisoft@inisoft.cz IČ: 25417657 DIČ: CZ25417657 http://www.inisoft.cz Společnost je zapsána v OR u Krajského soudu v Ústí n. L. oddíl C, vložka 16913

|  | ". |
|--|----|
|--|----|

| 🔗 Vlastní formát                                                                                       |                |              |                 |  |  |  |
|----------------------------------------------------------------------------------------------------|----------------|--------------|-----------------|--|--|--|
| Čísla Měna                                                                                             | Čas Datum      |              |                 |  |  |  |
| Příklad                                                                                                |                |              |                 |  |  |  |
| Kladné:                                                                                                | 123 456 789,00 | Záporné:     | -123 456 789,00 |  |  |  |
|                                                                                                    |                |              |                 |  |  |  |
| Desetinný oddělovač:                                                                                   |                |              |                 |  |  |  |
| <u>Počet desetinných míst</u>                                                                          |                |              |                 |  |  |  |
| Poce <u>i</u> desettimiyen mist.                                                                       |                | 2            | 2               |  |  |  |
| Oddě <u>l</u> ovač skupin číslic:                                                                      |                |              |                 |  |  |  |
| Seskupování čísl <u>i</u> c:                                                                           |                | 123 456 78   | 123 456 789 👻   |  |  |  |
| Záporné znaménko:                                                                                      |                | - •          |                 |  |  |  |
| <u>F</u> ormát záporného čísla:                                                                        |                | -1,1 🔹       |                 |  |  |  |
| Zo <u>b</u> razovat úvodní nuly:                                                                       |                | 0,7 🔹        |                 |  |  |  |
| Oddělovač sezna <u>m</u> u:                                                                            |                | ;            | •               |  |  |  |
| Jednotkový systém:                                                                                     |                | Metrický 🔹   |                 |  |  |  |
| Sta <u>n</u> dardní číslice:                                                                           |                | 0123456789 🔻 |                 |  |  |  |
| Používat nativní čísli <u>c</u> e:                                                                     |                | Nikdy        |                 |  |  |  |
| Výchozí nastavení čísel, měny, času a data obnovíte kliknutím <u>Vynulovat</u><br>na tlačítko Původní. |                |              |                 |  |  |  |
| OK Storno Použít                                                                                       |                |              |                 |  |  |  |

6) Na zobrazeném dotazu klikněte na "Ano".

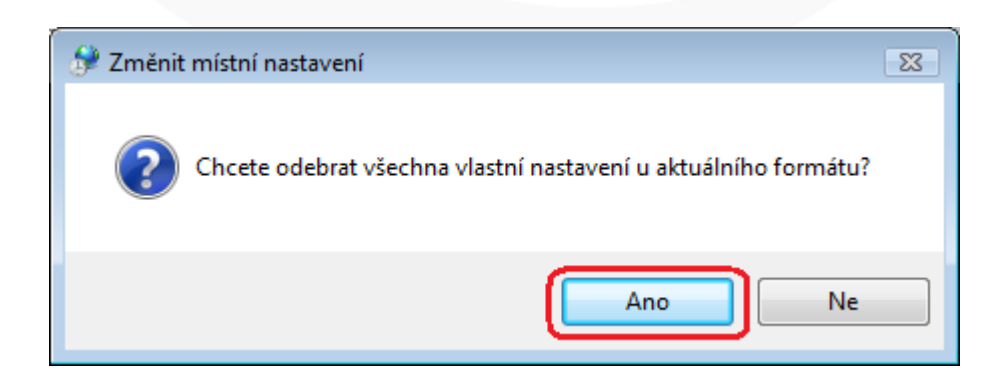

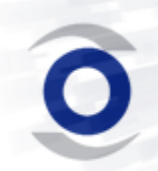

INISOFT s. r. o. Ruprechtická 440/33 460 01 Liberec 1 tel. +420 485 102 698 fax +420 485 124 944 inisoft@inisoft.cz IČ: 25417657 DIČ: CZ25417657 http://www.inisoft.cz Společnost je zapsána v OR u Krajského soudu v Ústí n. L. oddíl C, vložka 16913

7) Přepněte se na záložku "Datum" a zde překontrolujte, zda nejsou u masky krátký formát data mezi tečkami a písmeny mezery (chybně d. M. rrrr) a potvrďte tlačítkem "OK".

| 🔗 Vlastní formát                                                                             |  |  |  |  |  |
|----------------------------------------------------------------------------------------------|--|--|--|--|--|
| Čísla Měna Čas Datum                                                                         |  |  |  |  |  |
| Příklad                                                                                      |  |  |  |  |  |
| Krátký formát data: 25.7.2012                                                                |  |  |  |  |  |
| Dlouhý formát data: 25. července 2012                                                        |  |  |  |  |  |
| Formáty data                                                                                 |  |  |  |  |  |
| Krátký formát data: d.M.rrrr                                                                 |  |  |  |  |  |
| Dlouhý formát<br>data:                                                                       |  |  |  |  |  |
| Vysvětlení zápisu:<br>d, dd = den ddd, dddd = den v týdnu M = měsíc r = rok                  |  |  |  |  |  |
| Kalendář                                                                                     |  |  |  |  |  |
| Při zadání dvoumístného čísla pro označení roku interpretovat toto číslo<br>jako rok mezi:   |  |  |  |  |  |
| 1930 a 2029 🛋                                                                                |  |  |  |  |  |
| První den týdne: pondělí 🔹                                                                   |  |  |  |  |  |
|                                                                                              |  |  |  |  |  |
|                                                                                              |  |  |  |  |  |
| Výchozí nastavení čísel, měny, času a data obnovíte kliknutím Vynulovat na tlačítko Původní. |  |  |  |  |  |
| OK Storno Použít                                                                             |  |  |  |  |  |
|                                                                                              |  |  |  |  |  |

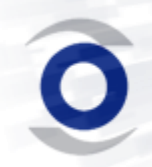

INISOFT s. r. o. Ruprechtická 440/33 460 01 Liberec 1 tel. +420 485 102 698 fax +420 485 124 944 inisoft@inisoft.cz IČ: 25417657 DIČ: CZ25417657 http://www.inisoft.cz Společnost je zapsána v OR u Krajského soudu v Ústí n. L. oddíl C, vložka 16913

8) Vraťte se zpět na okno "Oblast a jazyk", přepněte se na záložku "Správa" a zde klikněte na "Kopírovat nastavení…" .

| 🔗 Oblast a jazyk 💽 🔀                                                                                                    |  |  |  |  |
|----------------------------------------------------------------------------------------------------|--|--|--|--|
| Formáty Místo Klávesnice a jazyky Správa                                                                                         |  |  |  |  |
| Úvodní obrazovka a nové uživatelské účty                                                                                         |  |  |  |  |
| Umožňuje zobrazit a zkopírovat mezinárodní nastavení na úvodní<br>obrazovku, do systémových účtů a do nových uživatelských účtů. |  |  |  |  |
| <b>E</b> opírovat nastavení                                                                                                    |  |  |  |  |
| Další informace o těchto účtech                                                                                                  |  |  |  |  |
| Jazyk pro programy nepodporující kód Unicode                                                                                     |  |  |  |  |
| Toto nastavení (místní nastavení systému) řídí jazyk používaný k<br>zobrazování textu v programech nepodporujících kód Unicode.  |  |  |  |  |
| Aktuální jazyk pro programy nepodporující sadu Unicode:                                                                          |  |  |  |  |
| Čeština (Česká republika)                                                                                                    |  |  |  |  |
| 🛞 Z <u>m</u> ěnit místní nastavení systému                                                                                       |  |  |  |  |
| Jaké je místní nastavení systému?                                                                                                |  |  |  |  |
|                                                                                                    |  |  |  |  |
|                                                                                                    |  |  |  |  |
|                                                                                                    |  |  |  |  |
|                                                                                                    |  |  |  |  |
|                                                                                                    |  |  |  |  |
| OK Stomo Po <u>u</u> žít                                                                                                    |  |  |  |  |

9) Na dotaz odpovězte "Použít".

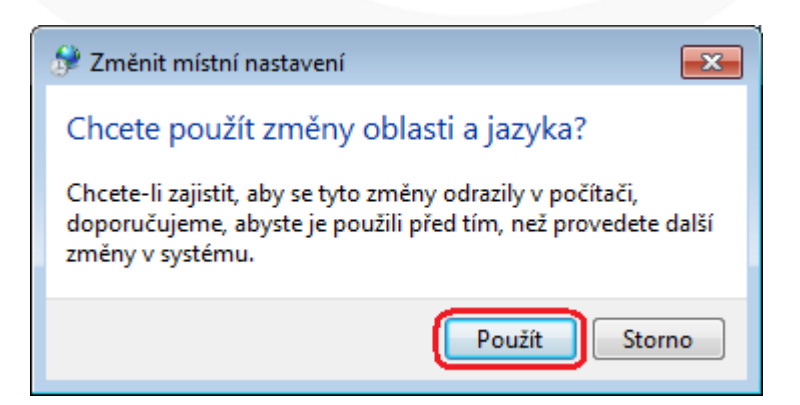

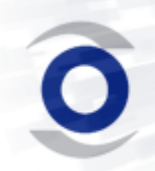

INISOFT s. r. o. Ruprechtická 440/33 460 01 Liberec 1 tel. +420 485 102 698 fax +420 485 124 944 inisoft@inisoft.cz IČ: 25417657 DIČ: CZ25417657 http://www.inisoft.cz Společnost je zapsána v OR u Krajského soudu v Ústí n. L. oddíl C, vložka 16913

10)Na nově otevřeném okně zatrhněte oba checkboxy a potvrďte tlačítkem "OK".

| 6                     |                                                                                                    |                                   |    |  |  |
|-----------------------|----------------------------------------------------------------------------------------------------|-----------------------------------|----|--|--|
| Ð                     | 🔊 Nastavení úvodní obrazovky a nových uživatelských účtů 📃 🔀                                                                |                                   |    |  |  |
|                       | Níže j <u>e</u> zobrazeno nastavení pro aktuálního uživatele, úvodní obrazovku<br>(systémové účty) a nové uživatelské účty. |                                   |    |  |  |
|                       | Aktuální uživatel                                                                                                    |                                   | _  |  |  |
|                       | Jazyk zobrazení:                                                                                                    | čeština                           |    |  |  |
|                       | Jazyk zadávání:                                                                                                    | Čeština (Česká republika) - České |    |  |  |
|                       | Formát:                                                                                                    | Čeština (Česká republika)         |    |  |  |
|                       | Místo:                                                                                                    | Česká republika                   |    |  |  |
|                       | Úvodní obrazovka                                                                                                    | 3                                 |    |  |  |
|                       | Jazyk zobrazení:                                                                                                    | čeština                           |    |  |  |
|                       | Jazyk zadávání:                                                                                                    | Čeština (Česká republika) - České |    |  |  |
|                       | Formát:                                                                                                    | Čeština (Česká republika)         |    |  |  |
|                       | Místo:                                                                                                    | Česká republika                   |    |  |  |
|                       | Nové uživatelské účty                                                                                                    |                                   |    |  |  |
|                       | Jazyk zobrazení:                                                                                                    | čeština                           |    |  |  |
|                       | Jazyk zadávání:                                                                                                    | Čeština (Česká republika) - České |    |  |  |
|                       | Formát:                                                                                                    | Čeština (Česká republika)         |    |  |  |
|                       | Místo:                                                                                                    | Česká republika                   |    |  |  |
|                       |                                                                                                    |                                   |    |  |  |
|                       |                                                                                                    |                                   |    |  |  |
|                       | Zkopírovat aktuální i                                                                                                    | nastavení do:                     |    |  |  |
|                       | 🔽 Úvodní obrazy                                                                                                    | ovka a systémové účtv             |    |  |  |
|                       |                                                                                                    |                                   |    |  |  |
| Nove uzivatelske ucty |                                                                                                    |                                   |    |  |  |
|                       |                                                                                                    |                                   |    |  |  |
|                       |                                                                                                    |                                   |    |  |  |
|                       |                                                                                                    | Stoff                             | 10 |  |  |
|                       |                                                                                                    |                                   |    |  |  |

11)Zavřete všechna okna a již máte vše správně nastaveno pro používání našeho software.

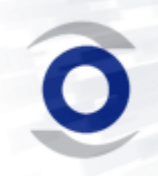

INISOFT s. r. o. Ruprechtická 440/33 460 01 Liberec 1 tel. +420 485 102 698 fax +420 485 124 944 inisoft@inisoft.cz IČ: 25417657 DIČ: CZ25417657 http://www.inisoft.cz Společnost je zapsána v OR u Krajského soudu v Ústí n. L. oddíl C, vložka 16913